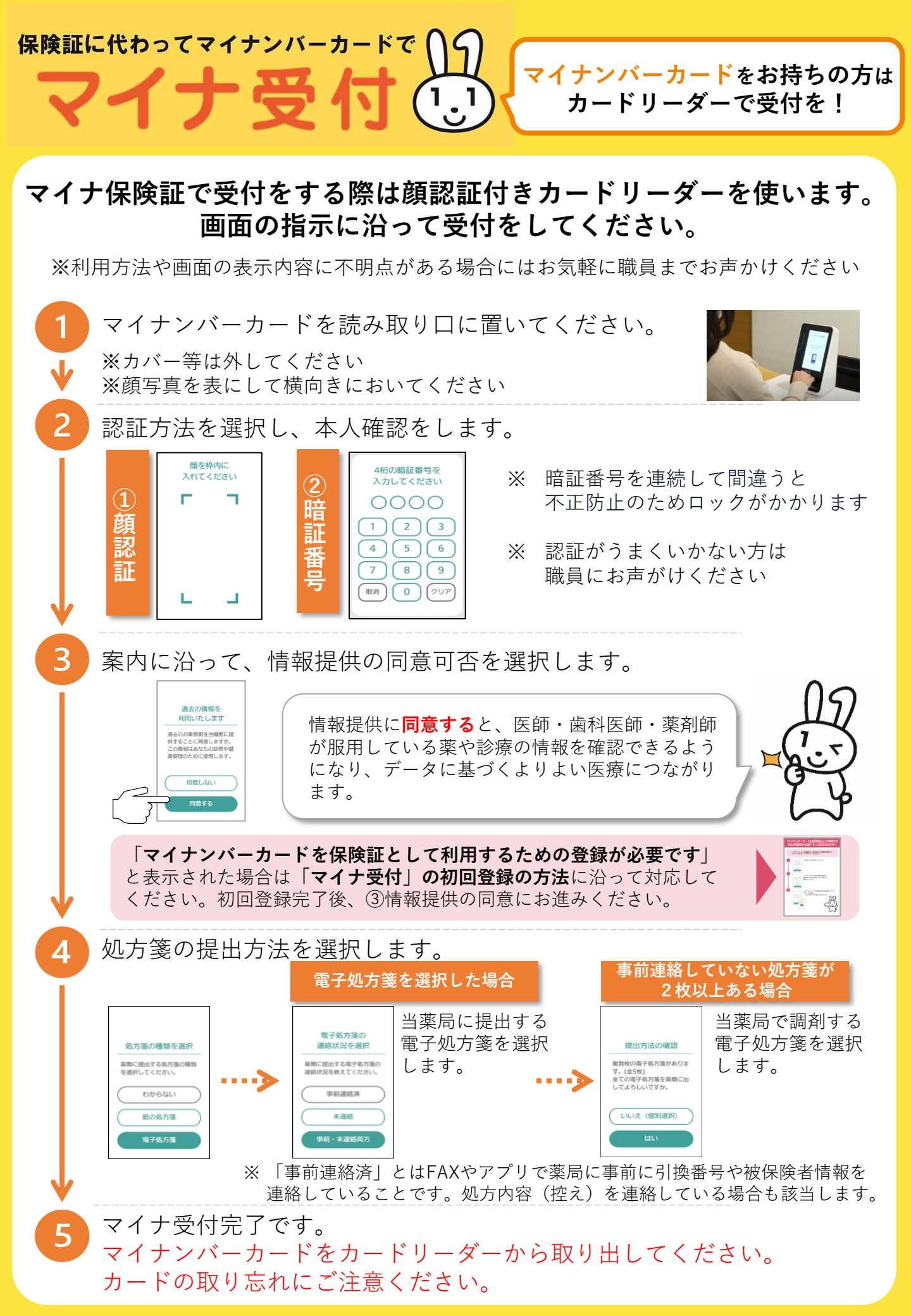

処方箋の提出方法

※**マイナ受付の手順4の詳細です。** ※不明点がある場合はお気軽に職員までお声が けください。

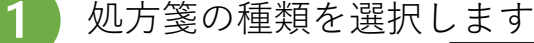

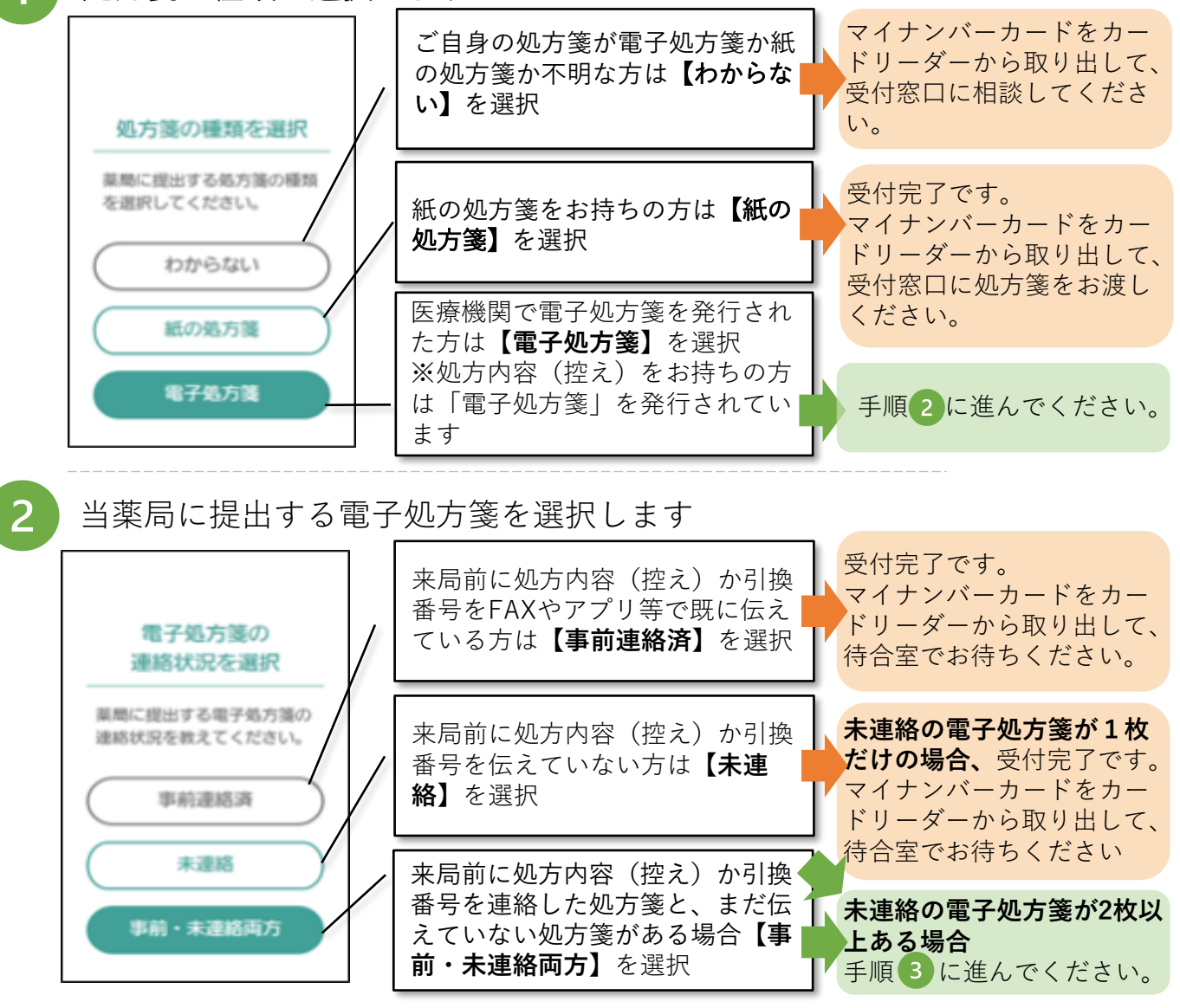

## 当薬局で調剤を受ける電子処方箋を選択します

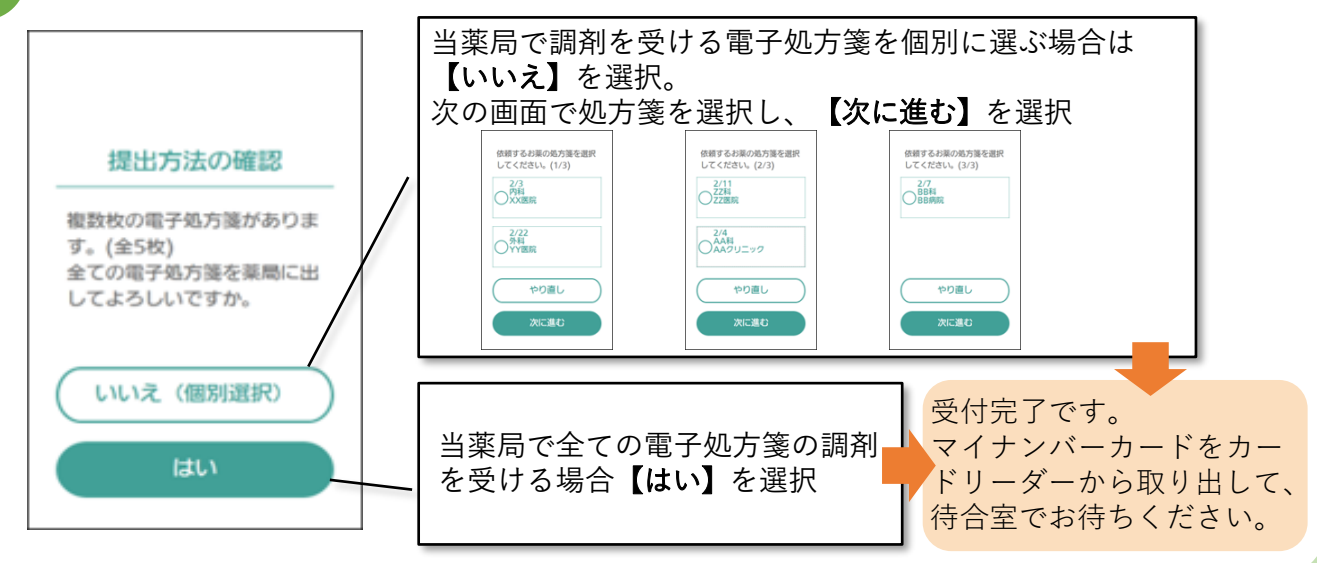